# **Getting started with the RFx**

## **Table of Contents**

| verview                                   | 2 |
|-------------------------------------------|---|
| Software Installation                     | 3 |
| Firmware                                  | 3 |
| API Documentation                         | 4 |
| xample Applications                       | 4 |
| Soapy API usage                           | 1 |
| GNURadio usage                            | 4 |
| Dual channel Spectrum Analyzer / Recorder | 4 |
| Python                                    | 6 |
| eedback                                   | 7 |

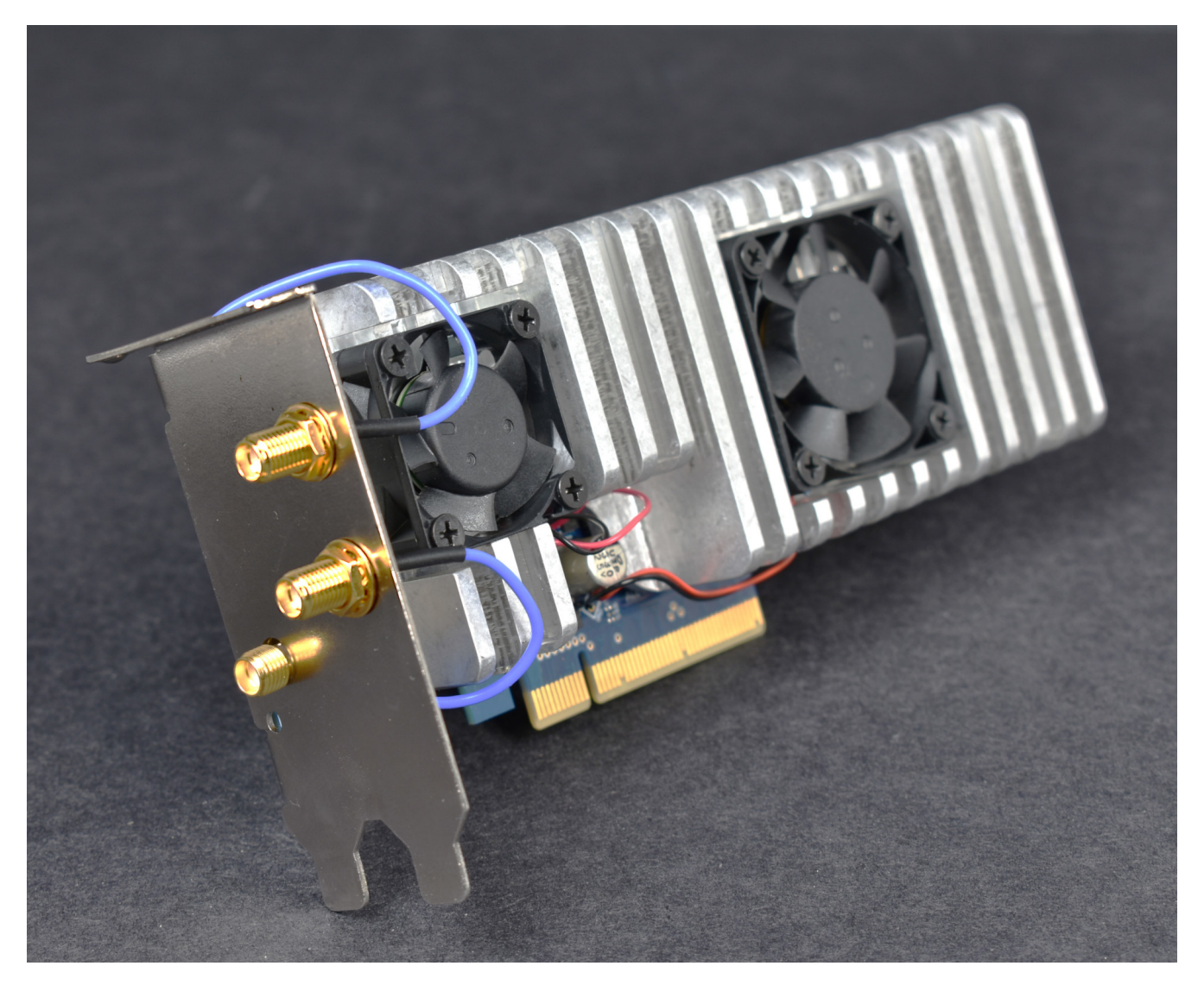

## **Overview**

The EDT RFx is a Software Defined Radio (SDR) designed to fit a small (half-height) PCIe form factor. It features two independent RF Input channels of 125 MHz BW that can be tuned from 400 MHz to 6 GHz. Multiple Digital Sub-Tuners can be connected to either Input, which resample selected bandwidth regions of flexible size (250 kHz to 250 MHz). [1] Advanced AGCs are built into the firmware which properly load the ADC and digital downconversion stages, achieving the best possible SNR.

[1] For the initial SoapySDR driver release, only a single Sub-Tuner is connected to each RF Input.

### **Software Installation**

The software support is installed under /opt/edt/rfx:

| Directory             | Description                                   |
|-----------------------|-----------------------------------------------|
| /opt/edt/rfx/docs     | Documentation                                 |
| /opt/edt/rfx/examples | C++ and Python examples of Soapy API usage    |
| /opt/edt/rfx/flash    | Firmware                                      |
| /opt/edt/rfx/grc      | GNURadio support and example GRC applications |
| /opt/edt/rfx/lib      | SoapySDR drivers (for both 0.7 and 0.8)       |

On Ubuntu 20+ systems, first install the edt repo config from packagecloud:

curl -s https://packagecloud.io/install/repositories/edt/main/script.deb.sh | sudo bash

Then install the RFx support package:

sudo apt-get install rfx\_soapy

For a standard GNU Radio installation, we rely on the PPA:

sudo add-apt-repository ppa:gnuradio/gnuradio-releases

sudo apt-get update

sudo apt-get install gnuradio python3-packaging

#### Firmware

The rfx\_soapy package includes the latest release firmware which can be installed with pciload:

/opt/EDTpcd/pciload /opt/edt/rfx/flash/rfx.bit

#### **API Documentation**

Installing rfx\_soapy will automatically install **libsoapysdr-dev** and **libsoapysdr-doc**. The latter will place API docs under: /**usr/share/doc/libsoapysdr-doc/html** 

Refer to the included **agc.pdf** document for specific information on AGC/DAGC operation and control.

## **Example Applications**

### Soapy API usage

The rfx\_soapy package includes examples of RFx specific Soapy API usage in C++ and Python under:

/opt/edt/rfx/examples

### **GNURadio usage**

#### Dual channel Spectrum Analyzer / Recorder

1. Open the application via GRC:

gnuradio-companion /opt/edt/rfx/grc/rfx\_soapy\_grc\_demo1.grc

- 2. Start the application by clicking on the play button.
- 3. Adjust the control values as needed.

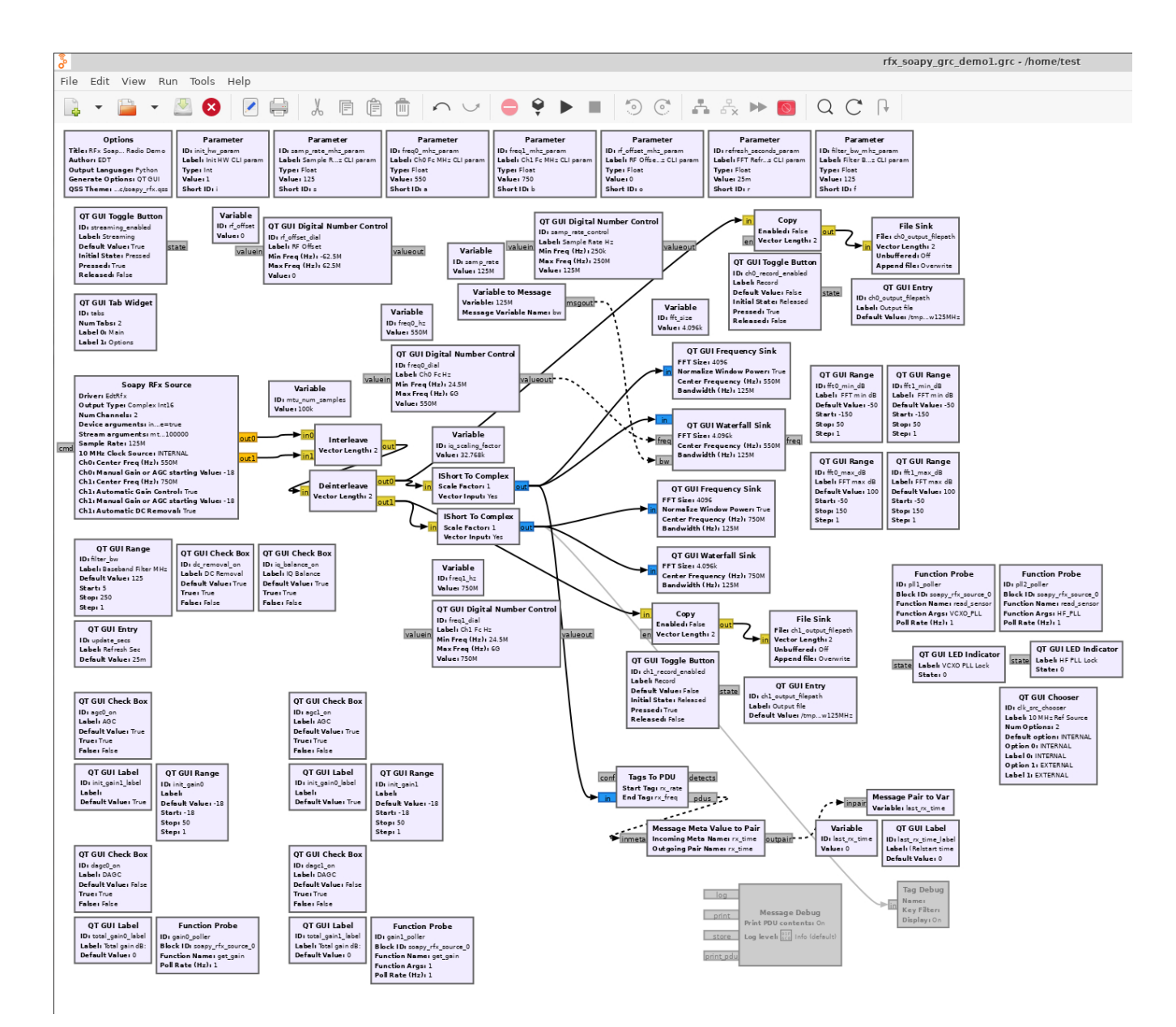

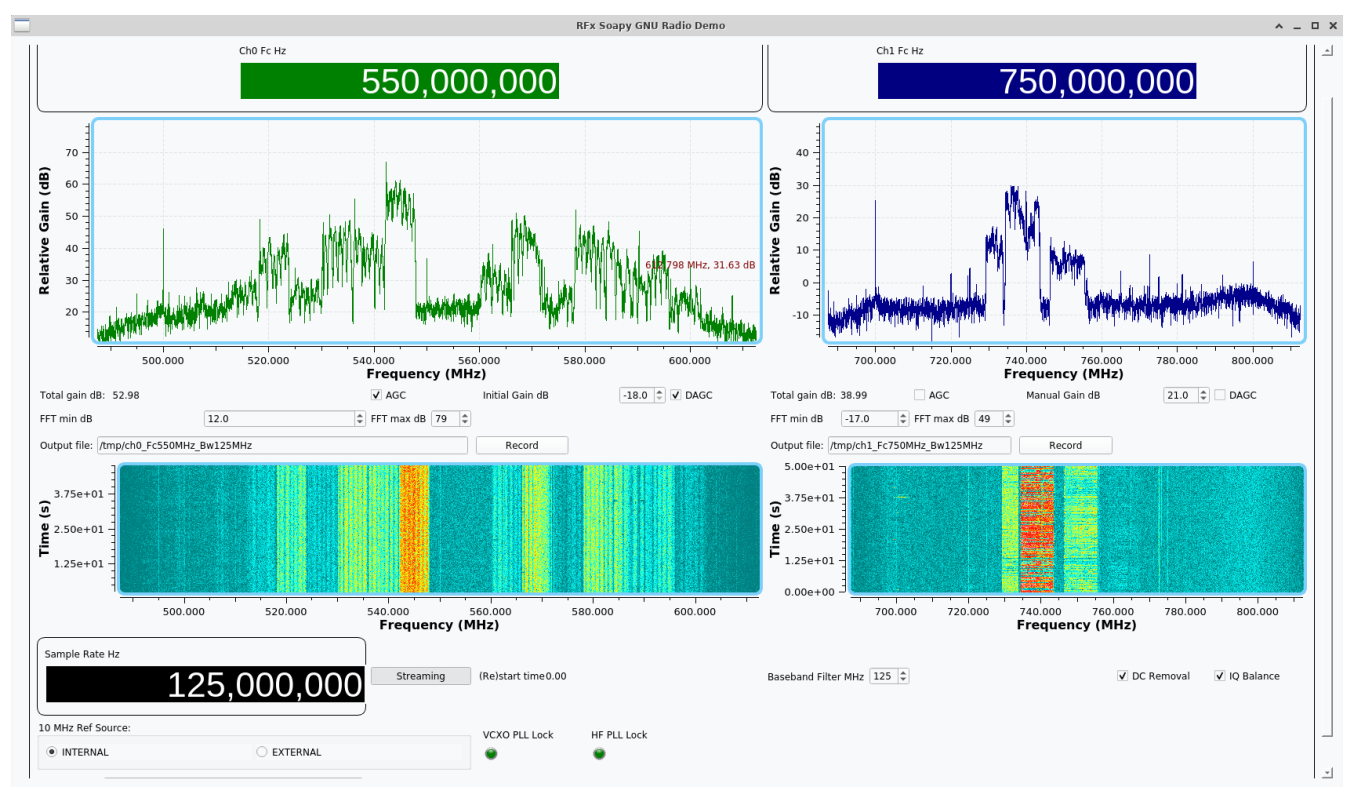

#### Python

By default the above GRC steps will generate the python code for the app when the play button is clicked. This python code is installed as a part of the package:

python /opt/edt/rfx/grc/rfx\_soapy\_grc\_demo1.py --help

python /opt/edt/rfx/grc/rfx\_soapy\_grc\_demo1.py

## Feedback

Send any feedback or questions to:

Engineering Design Team, Inc. 3423 NE John Olsen Avenue Hillsboro, Oregon 97124 U.S.A.

Telephone: +1-503-690-1234 Fax: +1-503-690-1243 Email: info@edt.com

Web: www.edt.com